## Quick Start Guide ColonyDoc-It™ Imaging Station

|                                                                                                    | <ol> <li>Plug the <b>power cord</b> into the back of the<br/>ColonyDoc-It. Turn the power switch <b>ON</b> (I/O<br/>switch is located in the back of the unit).</li> </ol>                         |
|----------------------------------------------------------------------------------------------------|----------------------------------------------------------------------------------------------------|
|                                                                                                    | <ol> <li>Plug the USB cable into the back of the<br/>ColonyDoc-It and the other end into a USB port<br/>on your computer.</li> </ol>                                                               |
|                                                                                                    | 3. Place the <b>software flash drive</b> into an available USB port on the computer and follow the installation wizard.                                                                            |
|                                                                                                    | <ol> <li>Open the Doc-It Colony Counter icon on the<br/>desktop.</li> </ol>                                                                                                    |
|                                                                                                    | 5. Activate the software. For additional software installation or activation instructions, refer to the ColonyDoc-It Manual.                                                                       |
|                                                                                                    | 6. Place the <b>Petri dish</b> in the ColonyDoc-It.                                                                                                    |
| Epi<br>Lighting     Base<br>Lighting       White     Trans       Off     Off       Blue     Darkfield | 7. Choose the appropriate <b>lighting</b> : Epi lights for samples lit from the top, Base lights for samples lit from the bottom. Refer to the user manual for a list of lighting recommendations. |
| Plate Diameter<br>O 6cm  O 10cm  O 15cm                                                               |                                                                                                    |
| Smallest Colony<br><1mm                                                                               | 8. Once the software opens, select the Petri dish <b>diameter</b> (6cm, 10cm, or 15cm).                                                                                                    |
| Colony Lighting <ul> <li>White Light</li> </ul>                                                       | <ol> <li>Select the smallest colony size for this Petri<br/>dish (&lt;1mm 1mm+).</li> </ol>                                                                                                    |
| O Fluorescent                                                                                         | 10. Select <b>White Light</b> colony lighting. If using Fluorescent lighting, refer to the user manual.                                                                                            |
|                                                                                                    | 11.Click <b>Preview</b> .                                                                                                    |
| Preview                                                                                               |                                                                                                    |

|                                                                                                    | 12. <b>Move</b> the Petri dish until it is inside the red circle; the preview window will show the movement.                                                                                                    |
|----------------------------------------------------------------------------------------------------|----------------------------------------------------------------------------------------------------|
| Preview<br>Capture<br>Preferences<br>Reset camera connection                                                                                                    | 13.Click <b>Capture</b> to take a picture.                                                                                                    |
| Main Tools     Start Colony Count     Show Results Window     Clear Analysis                                                                                                    | 14. Click <b>Start Colony Count</b> to get a count of the colonies.                                                                                                    |
| Colony Count Type Selection         Please select the type of Colony Count:            • Automated Count             • User Defined Template Count             • Manual Count plus Template Setup             • OK | 15.Choose the <b>Automated Count</b> option and click <b>OK</b> .                                                                                                    |
| Analysis information Total colonies: 42                                                                                                    | 16. Colonies are counted and displayed. NOTE: If this process did not count the colonies as expected, refer to the ColonyDoc-It user manual. If visualizing fluorescent colonies, refer to the Visualizing Fluorescent Colonies section of the manual. |

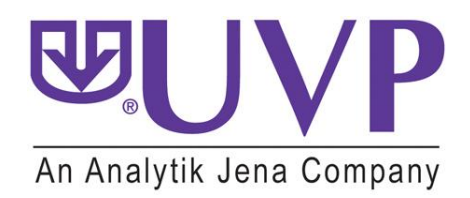